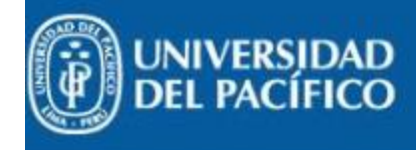

## nicio Buscar

Carrito Planes de Estudio

Solicitud de Información Aplicar

Consulta de Convalidaciones Consultar Datos del Alumno

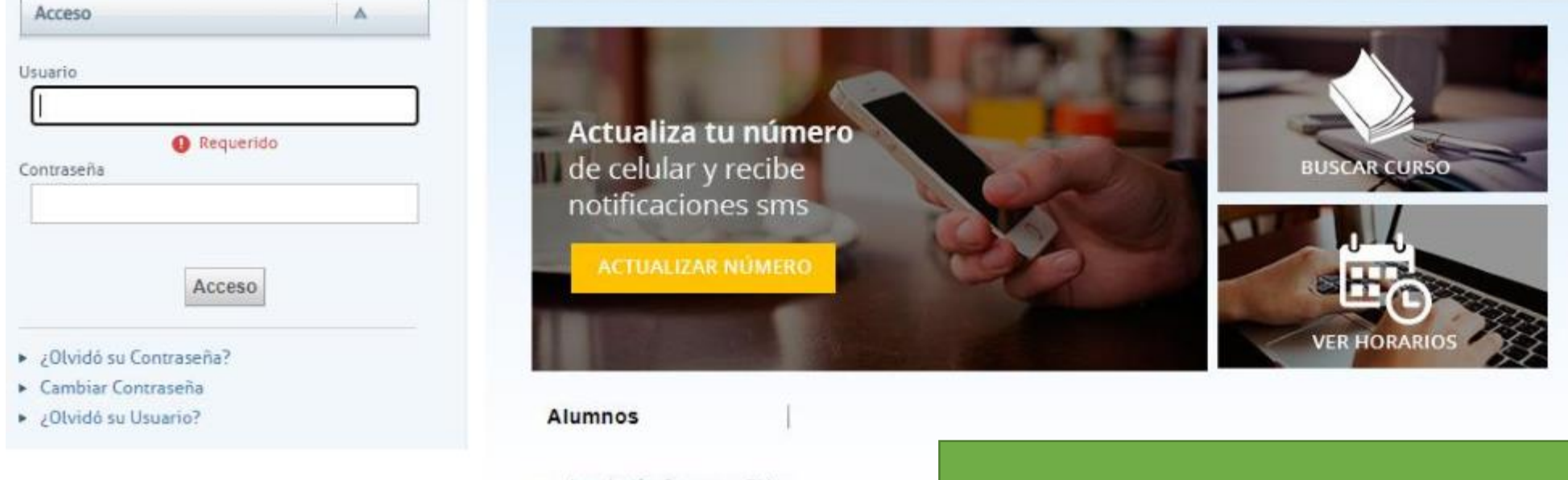

- Inscripción Congreso Cidup
- Elecciones Estudiantiles

(1) Ingresar a autoservicio1.up.edu.pe con tu usuario y contraseña UP

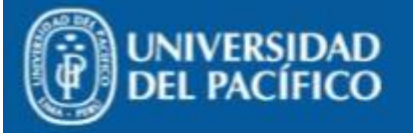

Inicio Inscripciones Clases Calificaciones Buscar Mi Perfil Trâmites

Carrito Planes de Estudio Solicitud de Información Aplicar Estado de Solicitud de Admisión Avisos y Pendientes Consulta de Convalidaciones Consultar Datos del Alumno

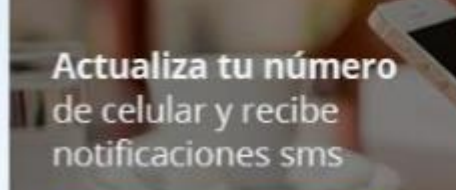

ACTUALIZAR NÚMERO

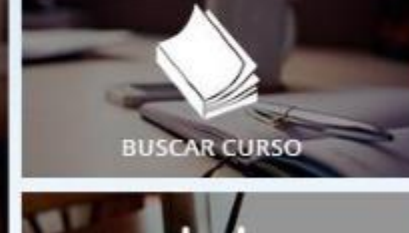

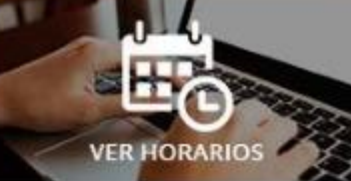

## Alumnos

## Buscar Cursos

- Matrícula
- Ver Horario
- Evaluación Docente
- Matricula CIDUP
- Inscripción Congreso Cidup
- Elecciones Estudiantiles
- Notas y Asistencia
- Sistema de Encargados de Práctica

## (2) Selecciona "Buscar Cursos"

| Inicio Inscripciones Clases Calificaciones Buscar                                                                                                    | r Mi Perfil Trâmites                                                                                                    |
|----------------------------------------------------------------------------------------------------|----------------------------------------------------------------------------------------------------|
| Catálogo de Cursos Búsqueda de Sección Directorio                                                                                                    | Cursos ofertados                                                                                                    |
| Opciones       Øpciones       Sólo Secciones Abiertas       Búsqueda Nueva                                                                           | BÚSQUEDA DE SECCIÓN                                                                                                    |
| 🔎 Depurar Búsqueda                                                                                                    | Búsqueda Básica Búsqueda Avanzada                                                                                                    |
| Ordenar Por<br>ID de Curso V Ordenar<br>Resultados Por Página<br>10 V Mostrar<br>Leyenda<br>Enlaces Abierto Cerrado<br>Inscripción<br>Plan Académico | Periodo<br>Periodo<br>2020 III EPG<br>2020 I EPG<br>2020 I EPG<br>2020 I EPG<br>2020 I EPG<br>2020 I DERIODO<br>2020 I 2<br>2020 I I EPG<br>2020 I I EPG<br>2020 I EPG<br>2020 I I EPG<br>2020 I EPG<br>2020 I I EPG<br>2020 I I EPG<br>2020 I I EPG<br>2020 I I EPG |
|                                                                                                    | 2020 07       PowerCampus Self-Service® 8.5.4 · @ 1995 · 2015 Ellucian Company L.P., y sus afiliados.         2020 06       2020 05         2020 03       2020 02         2020 01       2019 II PERIODO         2019 I EPG       *                                                                                                    |

| ờ Sólo Secciones Abiertas             |                                                                                |                      |                     |                           |         |                     |  |  |  |
|---------------------------------------|--------------------------------------------------------------------------------|----------------------|---------------------|---------------------------|---------|---------------------|--|--|--|
| 🌮 Búsqueda Nueva                      |                                                                                |                      |                     |                           |         |                     |  |  |  |
| 🔑 Depurar Büsqueda                    | Búsqueda Básica Búsc                                                           | ueda Avanzada        |                     |                           |         |                     |  |  |  |
| Ordenar Por<br>ID de Curso V Ordenar  | Palabras Clave                                                                 | Código de Curso      | Tipo de Inscripción | ducación Continua 💿 Ambos | 5       |                     |  |  |  |
| Resultados Por Página<br>10 V Mostrar | Periodo 2021   PERIODO                                                         | Sesión<br>Pregrado 🗸 |                     |                           |         |                     |  |  |  |
| Leyenda<br>El Abierto III Cerrado     | Buscar Limpiar                                                                 |                      |                     |                           |         |                     |  |  |  |
| Enlaces                               | Encontró 18 resultado(s) de Periodo = '2020 II PERIODO' y Sesión = 'Pregrado'. |                      |                     |                           |         |                     |  |  |  |
| Inscripcion                           | Mostrando 1 - 10 de 18                                                         |                      |                     |                           |         |                     |  |  |  |
| Plan Académico                        |                                                                                | Curso                | Fecha               | Créditos                  | Horario | Lugares Disponibles |  |  |  |

|               | Corso                                                           | recito                     | creatos         | Tiolano                                                                                                    | Lugares Disponinces |         |
|---------------|-----------------------------------------------------------------|----------------------------|-----------------|----------------------------------------------------------------------------------------------------|---------------------|---------|
|               | Decision-making in International Busines<br>1MN258/PRESENCIAL/A | 17/08/2020 -<br>21/08/2020 | 2.00            | LUN 7:30 - 13:20 ; Pabellón A LCUP, Salón PEND<br>MAR 7:30 - 13:20 ; Pabellón A LCUP, Salón PEND<br>MIE 7:30 - 13:20 ; Pabellón A LCUP, Salón PEND<br>JUE 7:30 - 14:20 ; Pabellón A LCUP, Salón PEND<br>VIE 7:30 - 14:20 ; Pabellón A LCUP, Salón PEND | 30 de 30            | Agregar |
| Instructores: |                                                                 |                            |                 |                                                                                                    |                     |         |
|               | International Entreprenet<br>IMN257/PRESENCIAL/A (4) Bus        | ca el Sem                  | inario<br>"Agre | y selecciona el                                                                                                    | 30 de 30            | Agregar |
| Instructores: |                                                                 | BOLON                      |                 | gai                                                                                                    |                     |         |
| E             | Pre-internationalization I<br>1MN259/PRESENCIAL/A               | 21/08/2020                 |                 | Ión PEND<br>MAR 7:30 - 13:20 ; Pabellón A LCUP, Salón PEND<br>MIE 7:30 - 13:20 ; Pabellón A LCUP, Salón PEND<br>JUE 7:30 - 14:20 ; Pabellón A LCUP, Salón PEND<br>VIE 7:30 - 14:20 ; Pabellón A LCUP, Salón PEND                                       | 30 de 30            | Agregar |
| Instructores: |                                                                 |                            |                 |                                                                                                    |                     |         |
| 1<br>I<br>I   | Tópicos de Desarrollo Económico<br>130291/PRESENCIAL/A          | 17/08/2020 -<br>21/08/2020 | 2.00            | LUN 7:30 - 13:20 ; Pabellón A LCUP, Salón PEND<br>MAR 7:30 - 13:20 ; Pabellón A LCUP, Salón PEND<br>MIE 7:30 - 13:20 ; Pabellón A LCUP, Salón PEND<br>JUE 7:30 - 14:20 ; Pabellón A LCUP, Salón PEND<br>VIE 7:30 - 14:20 ; Pabellón A LCUP, Salón PEND | 30 de 30            | Agregar |
| Instructores: |                                                                 |                            |                 |                                                                                                    |                     |         |
| E             | War, Peace, and Security in Internationa<br>180200/PRESENCIAL/A | 17/08/2020 -<br>21/08/2020 | 1.00            | LUN 7:30 - 10:20 ; Pabellón A LCUP, Salón PEND<br>MAR 7:30 - 10:20 ; Pabellón A LCUP, Salón PEND<br>MIE 7:30 - 10:20 ; Pabellón A LCUP, Salón PEND                                                                                                    | 30 de 30            | Agregar |

JUE 7:30 - 10:20 : Pabellón A LCUP. Salón PEND

|                                                                        |                                |                                                                 |                                             |               |                                                                                                    |                              | πo                 | RRITO 🗔 PORTAL                                                                                                    | © CERRAR S |
|------------------------------------------------------------------------|--------------------------------|-----------------------------------------------------------------|---------------------------------------------|---------------|----------------------------------------------------------------------------------------------------|------------------------------|--------------------|----------------------------------------------------------------------------------------------------|------------|
| tio Inscripciones Clases Calificaciones Bus                            | car Mi Perfil Trami            | ies.                                                            |                                             |               |                                                                                                    |                              |                    |                                                                                                    |            |
| alogo de Cursos <b>Búsqueda de Sección</b> Directorio                  | Cursos ofertados               |                                                                 |                                             |               |                                                                                                    |                              |                    |                                                                                                    |            |
| Opciones 🔺                                                             | BÚSQUED                        | A DE SECCIÓN                                                    |                                             |               |                                                                                                    |                              |                    |                                                                                                    |            |
| Büsqueda Nueva                                                         | ( 1 m                          |                                                                 |                                             |               |                                                                                                    |                              |                    | Mi Carrito                                                                                                    |            |
| Depursr Büsqueda                                                       | norede                         | eda basica anadoeoa weancada                                    |                                             |               |                                                                                                    |                              |                    | Cursos de Mi Carrito                                                                                                    |            |
| denar Por<br>Del Curso V Ontenar<br>sultados Por Página<br>O V Mostrar | Palabras Clav Periodo 2021   P | e Código de Curso<br>Sesión<br>ERIODO Pregrado V                | Tipo de Inscripción<br>O Tradicional O Educ | ación Continu | a 💌 Ambos                                                                                                    |                              |                    | Decision-making in I/A<br>17/08/2020 - 21/08/2020<br>UUN, 7/30 - 13/20<br>MAR, 7/30 - 13/20<br>MIE, 7/30 - 13/20<br>JUE, 7/30 - 14/20<br>VIE, 7/30 - 14/20 | 2.00.01    |
| enda                                                                   | Buscar                         | Limpiar                                                         |                                             |               |                                                                                                    | Ver Carrilo Continuar con la | a Inscripción      | Data Exploration and/A<br>17/08/2020 - 21/08/2020<br>LUN. 10:30 - 13:20                                                                                    | 1.00 Cr.   |
| nlaces                                                                 | semi                           | (5) Una vez agrega<br>nario(s) a tu carrite                     | dos el/lo<br>o, selecc                      | os<br>iona    | el                                                                                                    | Resultado                    | is Por Página 10 💌 | MAR, 10:30 - 13:20<br>MIE, 10:30 - 13:20<br>JUE, 10:30 - 13:20<br>VIE, 10:30 - 14:20                                                                       |            |
| n Académico                                                            |                                | botón "Incerin                                                  | ción"                                       |               | Horario                                                                                                    | Lugares Disponibles          |                    |                                                                                                    |            |
|                                                                        |                                |                                                                 | 21/08/2020                                  |               | 7:30 - 13:20 : Pabellón A LCUP, Salón PEND<br>MAR 7:30 - 13:20 : Pabellón A LCUP, Salón PEND<br>MIE 7:30 - 13:20 : Pabellón A LCUP, Salón PEND<br>JUE 7:30 - 14:20 : Pabellón A LCUP, Salón PEND<br>VIE 7:30 - 14:20 : Pabellón A LCUP, Salón PEND     | 30 de 30                     |                    |                                                                                                    |            |
|                                                                        | Instructores:                  |                                                                 |                                             |               |                                                                                                    |                              |                    |                                                                                                    |            |
|                                                                        | E                              | International Entrepreneurship & Family<br>1MN257/PRESENCIAL/A  | 17/08/2020 -<br>21/08/2020                  | 2.00          | LUN 7:30 - 13:20 ; Pabellón A LCUP, Salón PEND<br>MAR 7:30 - 13:20 ; Pabellón A LCUP, Salón PEND<br>MIE 7:30 - 13:20 ; Pabellón A LCUP, Salón PEND<br>JUE 7:30 - 14:20 ; Pabellón A LCUP, Salón PEND<br>VIE 7:30 - 14:20 ; Pabellón A LCUP, Salón PEND | 30 de 30                     | Agregar            |                                                                                                    |            |
|                                                                        | Instructores:                  |                                                                 |                                             |               |                                                                                                    |                              |                    |                                                                                                    |            |
|                                                                        | <b>F</b>                       | Pre-internationalization Decision Proces<br>1MN259/PRESENCIAL/A | 17/08/2020 -<br>21/08/2020                  | 2.00          | LUN 7:30 - 13:20 ; Pabellón A LCUP, Salón PEND<br>MAR 7:30 - 13:20 ; Pabellón A LCUP, Salón PEND                                                                                                    | 30 de 30                     | Agregar            |                                                                                                    |            |

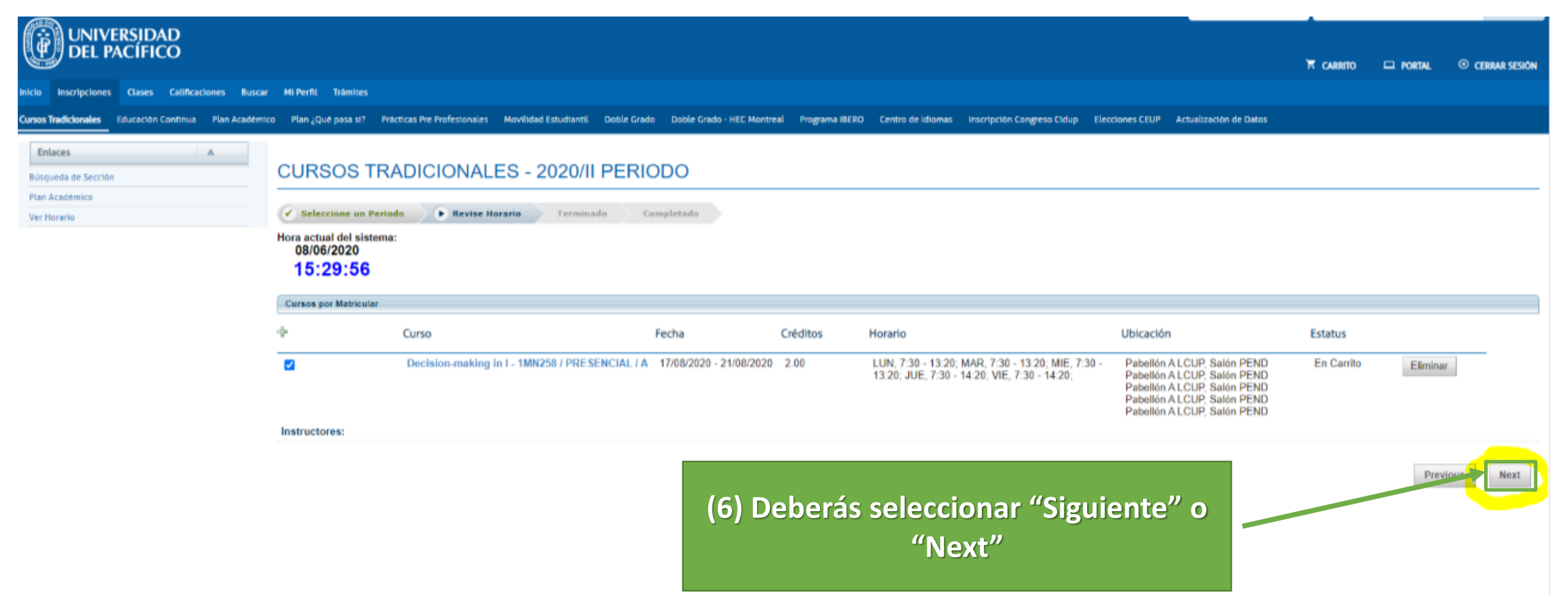

| UNIVERSIDAD<br>DEL PACÍFICO                          |                                               |                             |                             |                                                                                        |                             |                                                                                                  | т<br>Т                                                                                                    | carrito 🗖 portal                                                                                       | CERRAR SESIÓN |
|------------------------------------------------------|-----------------------------------------------|-----------------------------|-----------------------------|----------------------------------------------------------------------------------------|-----------------------------|--------------------------------------------------------------------------------------------------|----------------------------------------------------------------------------------------------------|----------------------------------------------------------------------------------------------------|---------------|
| Inicio Inscripciones Clases Calificaciones Buscar    | r Mi Perfil Trámites                          |                             |                             |                                                                                        |                             |                                                                                                  |                                                                                                    |                                                                                                    |               |
| Cursos Tradicionales Educación Continua Plan Académi | co Plan ¿Qué pasa si? Prácticas Pre Profesio  | nales Movilidad Estudiantil | Doble Grado Doble Grado - H | IEC Montreal Programa IBERO                                                            | Centro de Idiomas Inscripci | ón Congreso Cidup Elecciones CEUP Ac                                                             | tualización de Datos                                                                                                    |                                                                                                    |               |
| Enlaces A<br>Búsqueda de Sección<br>Plan Académico   | CURSOS TRADICION                              | ALES - 2020/II              | PERIODO                     |                                                                                        |                             |                                                                                                  |                                                                                                    |                                                                                                    |               |
| Ver Horario                                          | V Seleccione un Periodo V Rev                 | ise Horario                 | ado Completado              |                                                                                        |                             |                                                                                                  |                                                                                                    |                                                                                                    |               |
| Hora actual del sistema:<br>08/06/2020<br>15:31:05   |                                               |                             |                             |                                                                                        |                             |                                                                                                  |                                                                                                    |                                                                                                    |               |
|                                                      | Actualizar Horario                            |                             |                             |                                                                                        |                             |                                                                                                  |                                                                                                    |                                                                                                    |               |
|                                                      | Curso                                         | Fecha                       | Sesión                      | Créditos                                                                               | Tipo de Crédito             | Horario                                                                                          | Ubicación                                                                                                    | Estatu                                                                                                 | 5             |
|                                                      | Core Competencies fo -141870<br>/PRESENCIAL / | 17/08/2020 - 21/08/2020     | Pregrado                    | 3.000                                                                                  | Estandar -Aprueba 11        | LUN, 9:00 - 11:59; MAR, 9:00 - 11:59;<br>MIE, 9:00 - 11:59; JUE, 9:00 - 11:59; V<br>9:00 - 11:59 | Universidad del Pacific<br>/IE, LCUP, Salón PEND Un<br>Pacifico, Pabellón A LC<br>Universidad del Pacific<br>LCUP, Salón PEND Un<br>Pacifico, Pabellón A LC | o, Pabellón A<br>iversidad del<br>:UP, Salón PEND<br>o, Pabellón A<br>iversidad del<br>:UP. Salón PEND | 0             |
|                                                      | Instructor:                                   |                             | (7) Pa                      | (7) Para que el sistema confirme tu<br>inscripción, selecciona "Siguiente" o<br>"Next" |                             |                                                                                                  |                                                                                                    | o, Pabellón A                                                                                          |               |
|                                                      |                                               |                             | inscrip                     |                                                                                        |                             |                                                                                                  |                                                                                                    | Pre                                                                                                    | vious Next    |

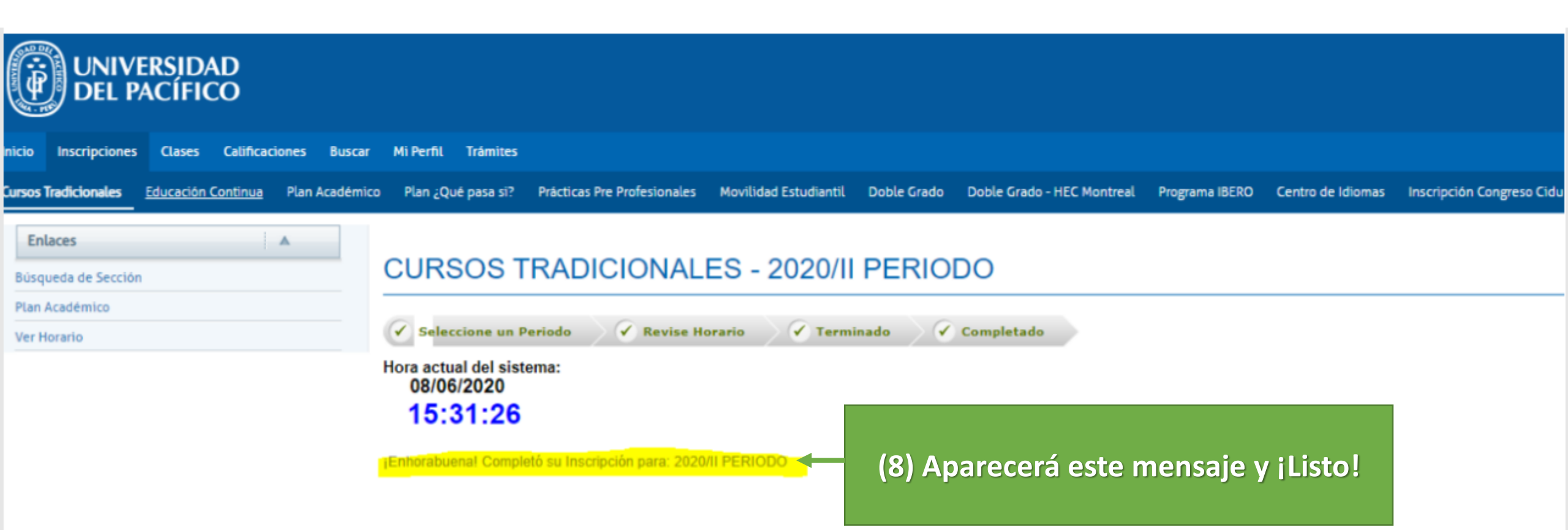

- Cambiar su horario para 2020/II PERIODO
- Seleccione otro Periodo de Inscripción

٠